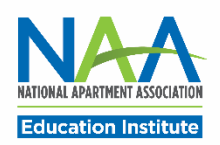

## Applying for CAMT in PACE

Follow the steps below to apply for the CAMT credential. Once all application requirements are complete, you may request to schedule your exam.

Start here: <u>https://my.naahq.org</u>. Log into your NAA account and click My Education Institute to access PACE.

1. The PACE portal home screen is displayed below. In the "Apply for New Credentials" tile, click on Apply for CAMT.

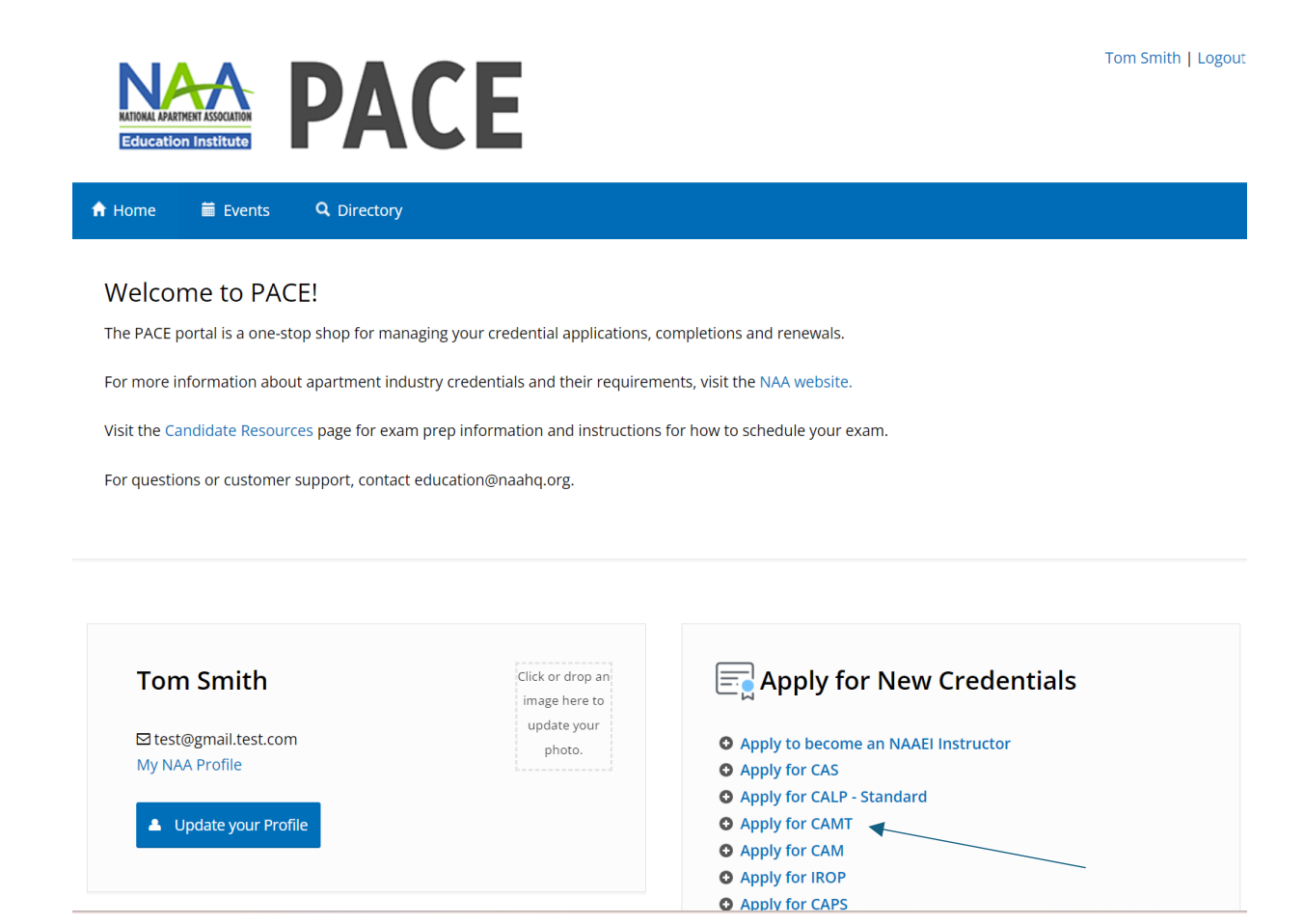

2. Enter your industry start date. Click Continue.

| Education Institute                  | ACE                                                |                          | Elizabeth Zolotukhina TEST ACCOUNT   划 View Cart (3)<br>  Logout |
|--------------------------------------|----------------------------------------------------|--------------------------|------------------------------------------------------------------|
| 🕈 Home 🗮 Events 🔍 Dire               | ectory                                             |                          |                                                                  |
| Enter your Experience                |                                                    |                          |                                                                  |
| On what date did you start your apar | tment maintenance experience?                      | 02/01/2023               |                                                                  |
| Back Continue                        |                                                    |                          |                                                                  |
| NA-A                                 | National Apartment Association<br>4300 Wilson Blvd | Contact Us               | Clubhouse                                                        |
| NATIONAL APARTMENT ASSOCIATION       | Suite 800, Arlington, VA<br>22203                  | Site Index               | • Join NAA                                                       |
| Education Institute                  | 703-518-6141 703-248-9440                          | Store     Working at NAA | My Account     Privacy Policy                                    |
| ©2023 National Apartment             |                                                    |                          | Antitrust Compliance                                             |
| Do Not Sell My Personal              |                                                    |                          | Statement                                                        |
| Information                          |                                                    |                          | (f) (b) (b) (c) (c) (c) (c) (c) (c) (c) (c) (c) (c               |

3. Enter your industry start date, and your legal first and last name (needed for your exam). Then, click "Continue."

| completion of the CAMT exam.           |                             |                |     |   |
|----------------------------------------|-----------------------------|----------------|-----|---|
| Experience Information                 |                             |                |     |   |
| On what date did you start your apartn | ment maintenance experience | ?              |     |   |
| February                               | <b>∼</b> 1                  | <b>∨</b> 1     | 971 | ~ |
| Legal Name as Issued on Government     | t ID                        |                |     |   |
| Legal First Name [optional]            | Legal Last N                | ame [optional] |     |   |
|                                        |                             |                |     |   |

4. If you have less than the required 12 months of apartment maintenance experience, enter your industry start date as pictured above. Click Continue. You'll see the message below.

| You must have at least 1 year of apartment maintenance experience to be eligible for the CAMT credential. Please continue to apply for the CAMT Provisional credential. Once earned, you may upgrade from the provisional credential to the full credential upon successful completion of the required experience. | You must have at least 1 year of apartment maintenance experience to be eligible for the CAMT credential. Please continue to apply for the CAMT Pr  |     |
|----------------------------------------------------------------------------------------------------|----------------------------------------------------------------------------------------------------|-----|
|                                                                                                    | credential. Once earned, you may upgrade from the provisional credential to the full credential upon successful completion of the required experien | ial |
|                                                                                                    | Deck Continue                                                                                                    |     |

- 5. Click Continue to apply using the Provisional CAMT path.
- 6. Enter your legal first and last name (required for your exam.) Click Continue.

| CAMT Enrollment                                                                                                    |                                                                                                    |   |
|----------------------------------------------------------------------------------------------------|----------------------------------------------------------------------------------------------------|---|
| Welcome to the Certificate for Apartment Maintenance Te<br>year of apartment maintenance experience. Credential re<br>completion of the CAMT exam. | echnicians (CAMT) enrollment application! To apply for the CAMT credential, you must have one<br>equirements include completion of the CAMT in-person and online coursework and successful | , |
| Legal Name as Issued on Government I                                                                                                    | D                                                                                                    |   |
| Legal First Name [optional]                                                                                                    | Legal Last Name (optional)                                                                                                    |   |

7. Check the box next to "I agree to the attestations above", then click Continue.

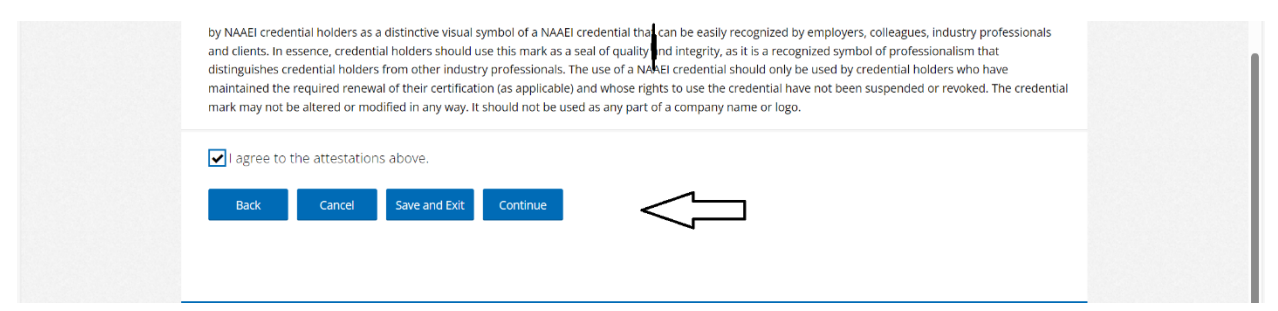

8. Verify that all information is correct and click Continue on the next page.

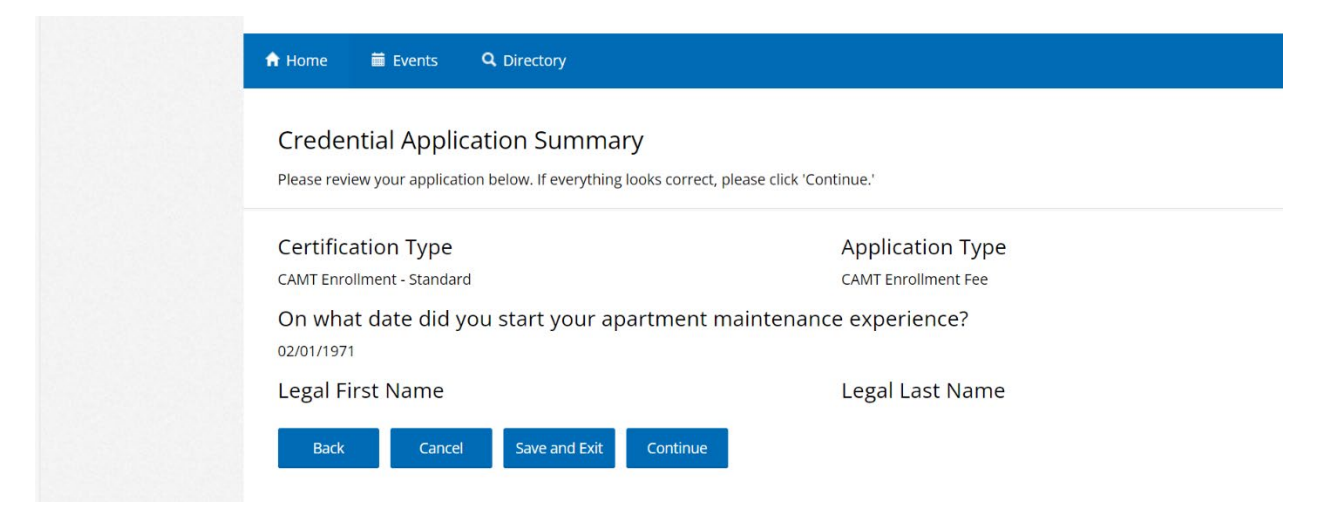

9. On the next page, click Close. You'll be taken back to the portal home page. You've completed the CAMT application process.

4

| our credential application has been submitted. Or<br>re available online through Visto or in person throu | nce the list of requiremen<br>ugh a local training provic | ts is complete, you will be<br>ler. | able to schedule you | ur exam. Crede | ential training course |
|----------------------------------------------------------------------------------------------------|-----------------------------------------------------------|-------------------------------------|----------------------|----------------|------------------------|
| Certification Type                                                                                        |                                                           |                                     |                      |                |                        |
| AMT Enrollment - Standard                                                                                 |                                                           |                                     |                      |                |                        |
| Application Requirements                                                                                  |                                                           |                                     |                      |                |                        |
| Application                                                                                               | Requirement                                               |                                     |                      | Status         |                        |
| CAMT enrollment form submitted                                                                            |                                                           |                                     |                      | Completed      |                        |
| Complete one year of apartment maintenance ex                                                             | perience                                                  |                                     |                      | Pending        |                        |
| Successfully complete CAMT classroom training                                                             |                                                           |                                     |                      | Pending        |                        |
| Successfully complete CAMT online training                                                                |                                                           |                                     |                      | Pending        |                        |
| Successfully complete exam                                                                                |                                                           |                                     | Wai                  | ting on Prereq | uisites                |
| Product                                                                                                   | List Price                                                | Your Price                          | Тах                  | Qty            | Total                  |
| CAMT Enrollment Fee                                                                                       | \$0.00                                                    | \$0.00                              | \$0.00               | 1              | \$0.00                 |
|                                                                                                    |                                                           |                                     |                      |                | Subtotal: \$0.00       |
|                                                                                                    |                                                           |                                     |                      |                | Discount: \$0.00       |
|                                                                                                    |                                                           |                                     |                      |                | Tax: \$0.00            |
|                                                                                                    |                                                           |                                     |                      |                | Shipping: \$0.00       |
|                                                                                                    |                                                           |                                     |                      |                | Total: \$0.00          |
|                                                                                                    |                                                           |                                     |                      |                |                        |
|                                                                                                    |                                                           |                                     |                      |                |                        |

10. To check your CAMT application progress at any time, from the PACE portal home page, click on Check Credential Application Process in the "In-Progress Credential Application" tile.

| ▲ Update your Profile                                                    | CAPS   2/5/2024<br>Check Credential Application Progress   |
|--------------------------------------------------------------------------|------------------------------------------------------------|
| Mational Anastmont                                                       | CAS   2/6/2024<br>© Check Credential Application Progress  |
| Association                                                              | CAMT   2/7/2024<br>© Check Credential Application Progress |
| 4300 Wilson Blvd Ste 800<br>Arlington, VA 22203-4213<br>६ (703) 518-6141 | CALP   2/5/2024<br>Check Credential Application Progress   |
|                                                                          | CAM  <br>G' Check Credential Application Progress          |

11. Once all CAMT application prerequisites are completed, you'll be able to request to schedule your CAMT exam. To request to schedule your CAMT exam, click on "Successfully Complete exam" pictured below.

| Application Type<br>CAMT Enrollment - Standard<br>Application Requirements | Application Window<br>- | · , , |
|----------------------------------------------------------------------------|-------------------------|-------|
| Application Requirement                                                    | Status                  |       |
| CAMT enrollment form submitted                                             | Completed               |       |
| Complete one year of apartment maintenance experience                      | Completed               |       |
| Successfully complete CAMT classroom training                              | Completed               |       |
| Successfully complete CAMT online training                                 | Completed               |       |
| Successfully complete exam                                                 | Pending                 |       |